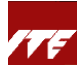

# **Guide for Company Sponsorship**

\*Important\* Please update your contact details and relevant billing details under 'My profile' in Company Portal. Otherwise, email notifications will be sent to the primary contact person and primary billing contact person setup under company profile. Refer <u>here</u> for steps to update contact and billing details.

- (a) Sponsored employee identifies the course in STEP and inform his/her company training coordinator\* to sign up. Otherwise, course application will be taken as self sponsored; OR
  - (b) Company training coordinator\* identifies the course in STEP for sponsored employee and sign up.

\*Coordinator must be a Corppass Admin account holder who has the STEP Corppass e-Service assigned. Please refer to 'Guide to link STEP e-Service to Corppass and assign users'.

 (a) Scenario A: Company training coordinator has <u>yet to sign in to Company portal</u> and search for course first

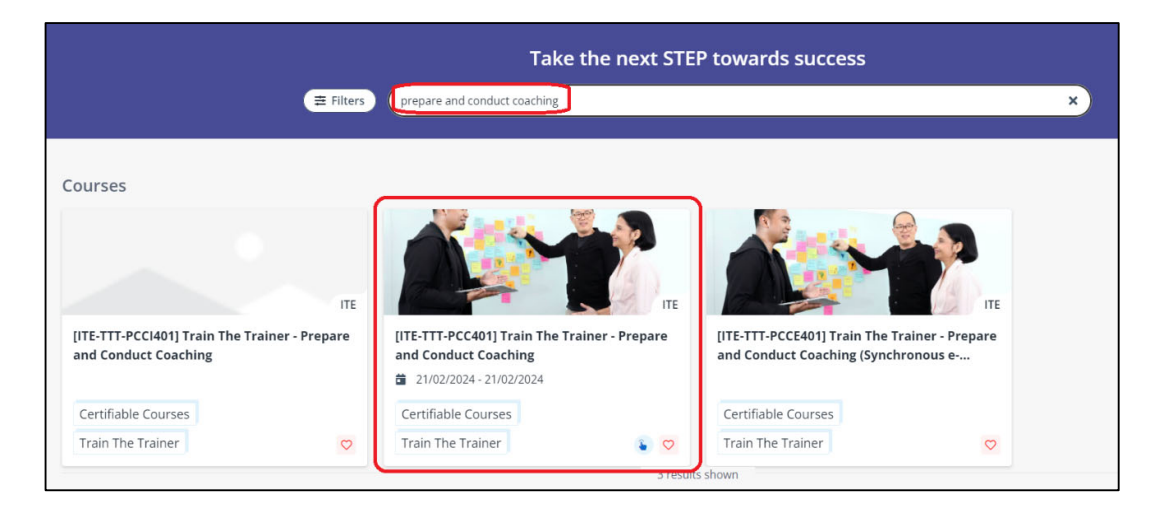

Search for the course to sponsor employee. Click on the course.

Click '**Apply**' on the left panel and select the course intake; OR Click '**Apply**' for the Intake under **Course schedule**.

| Course Intake:        | ITE-TTT-PCC401-240088     |                            | <ul> <li>View class per</li> </ul>       | riod 🔨 |
|-----------------------|---------------------------|----------------------------|------------------------------------------|--------|
| ructure Course intake | No. ITE-TTT-PCC401-240088 | Registration period        | 20/02/2024 - 20/02/2024                  |        |
| Course date           | 21/02/2024 - 21/02/2024   | Venue                      | ITE Headquarters                         |        |
| Арру                  |                           |                            |                                          |        |
| rest Course Intake:   | ITE-TTT-PCC401-240089     |                            | View class period                        | riod 🔦 |
| erest Course intake:  | ITE-TTT-PCC401-240089     | <b>Registration period</b> | View class pe<br>20/02/2024 - 20/02/2024 | riod 🔨 |

Double check the course dates before applying.

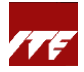

# Click on 'Sign in/Sign up'.

| About course                                                                                                    | Course intake: ITE-TTT-P | CC401-240088        |                                                                                                    |                              | View class period       |  |
|----------------------------------------------------------------------------------------------------|--------------------------|---------------------|----------------------------------------------------------------------------------------------------|------------------------------|-------------------------|--|
| Course structure Course intake No. ITE-TTT-PCC401-2400                                                                    |                          |                     | 0088                                                                                                    | Registration period          | 20/02/2024 - 20/02/2024 |  |
| Financial matters                                                                                                    | Course date              | 21/02/2024 - 21/02/ | 2024                                                                                                    | Venue                        | ITE Headquarters        |  |
| Apply         Test           Apply         Apply           Register Interest         Course Intake: ITE-ITT-PCC401-240089 |                          | CC401-240089        | If you are a new user, click "Sign in/Sign up" to create<br>a new account before applying for the course. Refer<br>to the user guide to get started and explore more<br>instructions. |                              |                         |  |
| Avea of interest                                                                                                    | Course intake No.        | ITE-TTT-PCC401-2    | If you have an account<br>apply for the course.                                                                                                    | , click "Sign in/Sign up" to | 20/02/2024 - 20/02/2024 |  |
| orkplace Learning                                                                                                    | Course date              | 23/02/2024 - 23/0   |                                                                                                    | Cancel Sign in/Sign up       | ITE Headquarters        |  |
|                                                                                                    |                          |                     |                                                                                                    |                              |                         |  |

Click on the 'STEP' at second bulleted paragraph to access the Company Portal Corppass sign in page.

| STEP POLICE TRANSCO |                                                                                                    |  |
|---------------------|----------------------------------------------------------------------------------------------------|--|
|                     | Sign in with Singpass / Student ID                                                                                                    |  |
|                     | Refer to the user guide to get started and explore more<br>instructions.<br>• For self-sponsored applicant, you may proceed to apply<br>after signing in with Singpass / Student ID.<br>• For company-sponsored applicant, please approach your<br>company HR to put in the application via the company<br>portal using Corpass at CTEP |  |
|                     | Local account                                                                                                    |  |
|                     | 🛍 User name                                                                                                    |  |
|                     | Password                                                                                                    |  |
|                     | Sign in                                                                                                    |  |
|                     |                                                                                                    |  |
|                     |                                                                                                    |  |

| Sign in with Corppass                                                        |
|------------------------------------------------------------------------------|
| Refer to the <i>user guide</i> to get started and explore more instructions. |
|                                                                              |
|                                                                              |

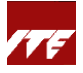

(b) Scenario B: Company training coordinator signed in to <u>STEP (polite.edu.sg)</u> Company Portal first and then search for course.

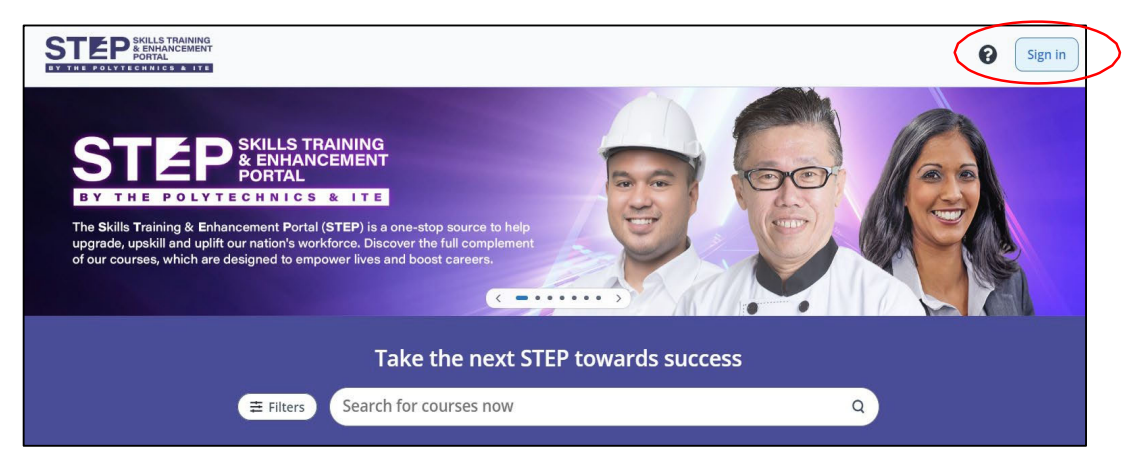

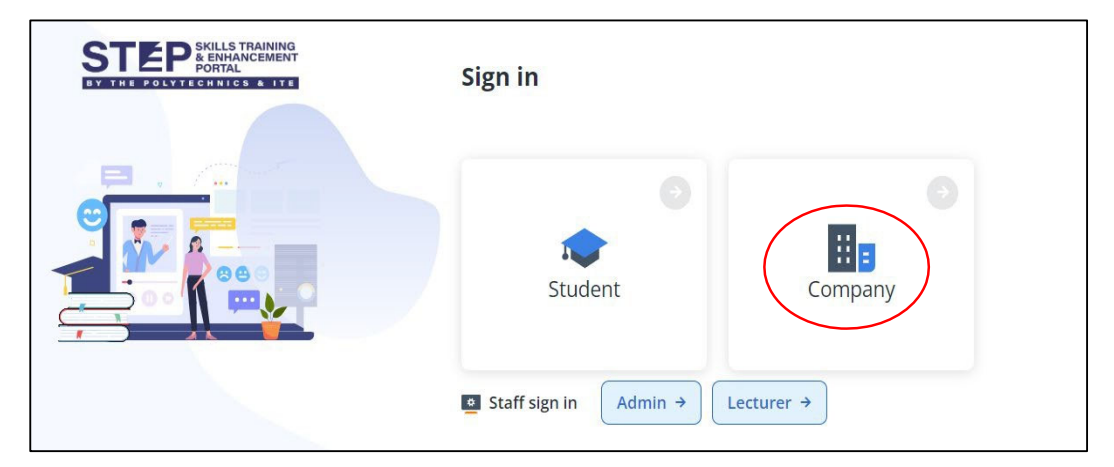

| STEP SKILLS TRAINING<br>& ENHANCEMENT<br>PORTAL<br>BY THE POLYTECH NICE & ITE |                                                                              |
|-------------------------------------------------------------------------------|------------------------------------------------------------------------------|
|                                                                               | Sign in with Corppass                                                        |
|                                                                               | Refer to the <i>user guide</i> to get started and explore more instructions. |

Search for the course to sponsor the employee.

| 0                | 쑴 All courses                |                                                                                     |                 | (                            | ə 🏴 | ABC Business<br>201756411Z |
|------------------|------------------------------|-------------------------------------------------------------------------------------|-----------------|------------------------------|-----|----------------------------|
| All courses      |                              |                                                                                     |                 | prepare and conduct coaching | ×   | ₩ Filters                  |
| Oashboard        |                              | A M                                                                                 |                 |                              |     |                            |
| My course        | ITE                          |                                                                                     | ITE             |                              |     |                            |
| iponsorsh        | Prepare and Conduct Coaching | Internet         Prepare and Conduct Coaching <sup>10</sup> 09/02/2024 - 09/02/2024 |                 |                              |     |                            |
| و<br>Transaction | Certifiable Courses          | Certifiable Courses                                                                 |                 |                              |     |                            |
|                  | Train The Trainer            | Train The Trainer                                                                   | •               |                              |     |                            |
| Grant            |                              |                                                                                     | 2 results shown |                              |     |                            |
|                  |                              |                                                                                     |                 |                              |     |                            |

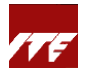

#### Click 'Apply' on the left panel; OR

Click 'Apply' for the Intake that you wish to sponsor the employee under Course schedule.

| 0              | All courses / Course details |                             |                         |                     | 0                                     | ¥10 | ABC Business<br>201756411Z |
|----------------|------------------------------|-----------------------------|-------------------------|---------------------|---------------------------------------|-----|----------------------------|
| *              | About course                 | Course schedule             | 2                       |                     |                                       |     |                            |
| All courses    | Course structure             | Course intake: ITE-TTT-P    | CC401-240085            |                     | Wiew class period                     | ^   |                            |
| Ø<br>Dashboard | Financial matters            |                             | _                       |                     | -                                     |     |                            |
|                | Course schedule              | Course intake No.           | ITE-TTT-PCC401-240085   | Registration period | 08/02/2024 - 08/02/2024               |     |                            |
| e Mu course    |                              | Course date                 | 09/02/2024 - 09/02/2024 | Venue               | ITE Headquarters                      |     |                            |
| ing course     | Apply                        | Course intake schedule info | rmation                 |                     |                                       |     |                            |
| Sponsorsh      |                              | Test                        |                         |                     |                                       |     |                            |
| Q,             | Area of interest             | Apply                       |                         |                     |                                       |     |                            |
| Transaction    | Workplace Learning           | Course intake: ITE-TTT-P    | CC401-240086            |                     | <ul> <li>View class period</li> </ul> | ^   |                            |
| Ŧ              | People Management            |                             | _                       |                     |                                       |     |                            |
| Grant          | Professional Development     | Course intake No.           | ITE-TTT-PCC401-240086   | Registration period | 08/02/2024 - 15/02/2024               |     |                            |
|                |                              | Course date                 | 16/02/2024 - 16/02/2024 | Venue               | ITE Headquarters                      |     |                            |
|                |                              | Course intake schedule info | rmation                 |                     |                                       |     |                            |
|                |                              | Test                        |                         |                     |                                       |     |                            |
|                |                              | Apply                       |                         |                     |                                       |     |                            |

3) Company training coordinator to declare Small Medium Enterprise (SME) status if applicable. Supporting document is required for declaration of SME status.

'Max No. of sponsorship' can be left blank if there is no restriction on the number of employee company wants to sponsor. This is subject to remaining vacancies in the course intake.

Please note the link expiry date. This expiry date is the deadline for sponsored employee to submit their course application and for training coordinator to approve sponsorship (see step 7).

|                        | [ITE-TTT-PCC401-240086] Train The Trainer - Prepare and Conduct Coaching Certifiable Courses                                                                                                    |
|------------------------|----------------------------------------------------------------------------------------------------|
| Declaration and        | Course date: 16/02/2024 - 16/02/2024                                                                                                    |
| invoice setup          | Maximum pax: 0                                                                                                    |
| 2 Identify sponsorship |                                                                                                    |
|                        | Instructions                                                                                                    |
| urse                   | To sponsor your staff for the course, fill up the information required below.                                                                                                    |
|                        | A unique link will be generated for your company to forward to the staff and complete the course application.<br>Once the annitration is submitted via the senerated link your company will be notified to verify the sonosorshin again. For more details, refer to STEP Knowledge Portal for Company |
| rsh                    | once an opproace on a second contract or and your company ran or realized or really use species sing against or rank or contract or real contracts or and or contracts.                                                                                                    |
|                        |                                                                                                    |
| tion                   | I declare that my company is a Small Medium Enterprise (SME)                                                                                                    |
|                        | For more information on how to qualify, update, and retrieve the Small and Medium Enterprise status, please refer to https://sfec.enterprisejobskills.gov.sg.                                                                                                    |
|                        | O No                                                                                                    |
| t                      | • Yes                                                                                                    |
|                        | Supporting documents *                                                                                                    |
|                        | Drag files here, or browse                                                                                                    |
|                        | Up to 10 MB (DOC; DOC; PPT; more)                                                                                                    |
|                        | Max No. of sponsorship 🛈 Link expiry date 🛈                                                                                                    |
|                        | 16/02/2024                                                                                                    |
|                        |                                                                                                    |
|                        | Cancel Next                                                                                                    |

Please visit <u>htps://sfec.enterprisejobskills.gov.sg</u> and refer to the SME declaration guide.

| skills future sg | Courses |                                                                                                    |  |
|------------------|---------|----------------------------------------------------------------------------------------------------|--|
|                  |         | For Enterprises Please access the login below to submit or manage your claims. You will require a Corppass account as well as the Corpoass role "FPJS user"                                       |  |
|                  |         | <ul> <li>Login</li> </ul>                                                                                                    |  |
|                  |         | User Guides and Information<br>Absentee Payroll Funding claim submission (PDF, 1470 KB)<br>Corppass roles and descriptions for SSG/WSG e-services (PDF, 182 KB)<br>SME declaration (PDF, 1378 KB) |  |
|                  |         | If you have not registered for Corppass, please register and create Corppass user accounts for your<br>entity. For more information, click here                                                   |  |

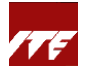

Company training coordinator can screenshot the view below from the SME declaration dashboard, and upload as supporting document.

| 1 | Upon clicking on                                            | "SME Status", you will be directed to th                                                        | e SME declaration dash | board.                      |
|---|-------------------------------------------------------------|-------------------------------------------------------------------------------------------------|------------------------|-----------------------------|
|   | SKILLS future SG Courses SFEC Train                         | aing Claims AP Funding SME Status                                                               |                        | Company: Beverage X Pte Ltd |
|   | SME Declaration Search by Declaration ID or Status Q Searce | th 🛛 🕽 Clear                                                                                    |                        |                             |
|   | Declaration ID                                              | SME Declaration Status                                                                          | Submission Date        | • Click on the              |
|   |                                                             | Tip<br>There are 3 different statuses:<br>1. Approved<br>2. Rejected<br>3. Pending SSG Approval |                        | SME Declaration             |

## 4) Click 'Generate' and 'Confirm

| 0               | 🔗 All courses 👘 Course d               | ietails Apply                                                                                                    |                                                                                                    |            |             |               |               | 0 🍋          | ABC Business<br>201756411Z |
|-----------------|----------------------------------------|----------------------------------------------------------------------------------------------------|----------------------------------------------------------------------------------------------------|------------|-------------|---------------|---------------|--------------|----------------------------|
| All courses     | <                                      | Step 2.Identify sponsorship                                                                                             |                                                                                                    |            |             |               |               |              |                            |
| ()<br>Dashboard | invoice setup     Identify sponsorship | Sponsoring supplementary fees: No<br>Sponsoring reassessment / makeup ass<br>Refer to the modules below that you will b | A Confirm                                                                                                    | ×          |             |               |               |              |                            |
| My course       |                                        | Core modules<br>Module name                                                                                             | Are you sponsoring the supplementary fee of<br>the course, if any?<br>Supplementary fee may include Group Personal<br>Accident (GPA) insurance fee. Lab fee. etc. | f          | Credit unit | Core/Elective | Semester/Term | Class period |                            |
| Sponsorsh       |                                        | Train The Trainer - Prepare and Condu                                                                                   | No Yes     Are you sponsoring the reassessment / make     assessment of the course, if any?     No Yes                                                            | зup        |             | Core          |               |              |                            |
| Grant           |                                        |                                                                                                    | You are about to generate the link. Once generat<br>the sponsorship modules cannot be modified. Au<br>you sure you want to proceed?                               | ied,<br>re |             |               |               |              |                            |
|                 |                                        |                                                                                                    |                                                                                                    |            |             |               | [             | Cancel B     | ack Generate               |

5) A unique sponsorship URL link will be generated. This link can only be generated once for the same course date. Company training coordinator <u>to email</u> the unique URL link to the employee for application. Please note the link expiry date mentioned in Step 3.

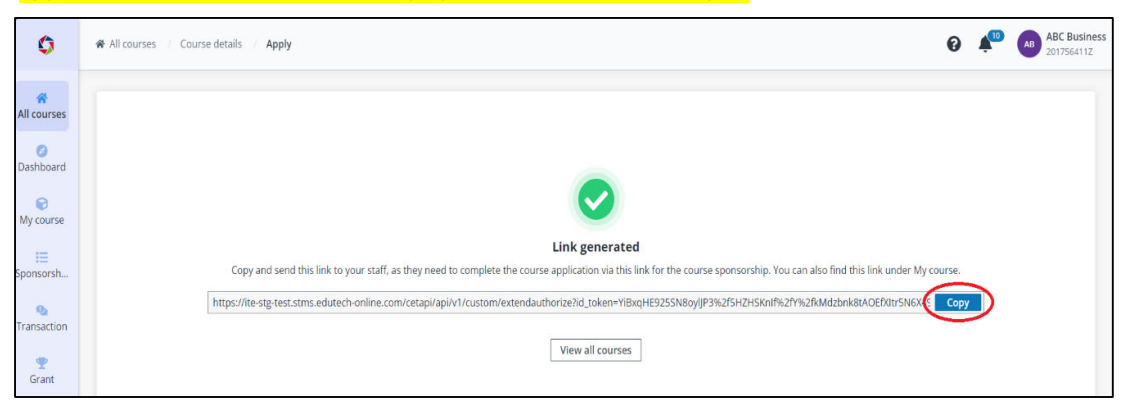

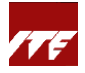

In the event company training coordinator needs to retrieve the same generated URL link, go to '**My course**' and search for the specific course in **Public courses** tab. Click on the course name and the D icon to copy the link. If the generated link has expired, please click 'Generate link' to generate a new link to send to sponsored employee.

| 0              | My course / Course deta                    | ails                                                                |                 |             |                        | 0                 | ¥10 | ABC Business<br>201756411Z |
|----------------|--------------------------------------------|---------------------------------------------------------------------|-----------------|-------------|------------------------|-------------------|-----|----------------------------|
| All courses    | ← ITE-TTT-PCC401 - Tra                     | in The Trainer - Prepare and Conduct Coaching                       |                 |             |                        |                   |     |                            |
| Ø<br>Dashboard | Check the details of your                  | neck the details of your sponsorship for this course.               |                 |             |                        |                   |     |                            |
| 🕞<br>My course | Institution                                | Institute of Technical Education                                    | Course ca       | egory       | Certifiable Courses    |                   |     |                            |
| <u> </u>       | Course type                                | Train The Trainer                                                   | Course int      | ake No.     | ITE-TTT-PCC401-240086  |                   |     |                            |
| Sponsorsh      | Course start date                          | 16/02/2024                                                          | Course en       | d date      | 16/02/2024             |                   |     |                            |
| 9              | Registration end date                      | 15/02/2024                                                          |                 |             |                        |                   |     |                            |
| Transaction    | Sponsorship links<br>S Deactivat 🖉 📕 Gener | rate link                                                           |                 |             |                        |                   |     |                            |
| Grant          | Link                                       |                                                                     | Created         | Expiry date | Max No. of sponsorship | Sponsorship taken | S   | tatus 🌣                    |
|                | https://ite-stg-test.s                     | tms.edutech-online.com/cetapi/api/v1/custom/extendauthorize?id_toke | 8/02/2024 17:28 | 16/02/2024  | Unlimited              | 0                 | •   | Active                     |

- 6) The sponsored employee needs to submit his/her course application in STEP via the sponsorship URL link by the link expiry date. He/she may refer to 'Guide for Company-sponsored Employee'.
- 7) Upon application submitted by the employee, company will receive both (a) notification in STEP Company Portal ( 🌲 ) beside company name) and (b) email for verification of company sponsorship.
  - i) Click on the link in the email. Login with Corppass and proceed with the verification; OR
  - ii) Login to Company Portal, go to 'Sponsorship' tile to find the corresponding applicant and verify.

Select 'Approve' or 'Reject' the sponsorship of the corresponding applicant.

| Ø              | i≣ Sponsorship                           |                   |                         |                      |                       |                        | 0 📌               | ABC Business<br>201756411Z |
|----------------|------------------------------------------|-------------------|-------------------------|----------------------|-----------------------|------------------------|-------------------|----------------------------|
| All courses    | Pending verification Verified applicants | Active enrolments | Historical enrolments   | Cancelled applicants |                       |                        |                   |                            |
| Ø<br>Dashboard | Institution: All                         | Request by: All   | Application status: All | 2                    |                       |                        | Search by appl    | lication ID, Q             |
| My course      | ✓ Approve 🗙 Reject                       |                   |                         |                      |                       |                        |                   |                            |
| :=             | Application ID ()                        | Applicant name    | Email address           | Contact number       | NRIC last four digits | Institution 🤤          | Course name 🗘     | Course intake              |
| sponsors       | ITE-TTT-PCC401-240086-00001              | Johanna Lorenz    | johannal@M365x5         | 88990099             | 2521                  | Institute of Technical | Train The Trainer | ITE-TTT-PCC40              |
| Nansaction     |                                          | Debra Berger      | debrab@M365x55          | 88990099             | 986Z                  | Institute of Technical | Joint ITE-UPEC    | ITE-JIND-HC25              |
| 🟆<br>Grant     | Total 2 items                            |                   |                         |                      |                       | Show rows: 10          | • K < 1 > X       | 1 Go                       |

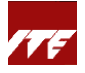

8) Upon clicking 'Approve', company training coordinator will be prompted to key in additional details such as **PO number** and **Contact profile**.

### PO number:

Can leave blank if not required.

#### Contact Profile:

If no contact profile is chosen, invoice will be sent to the primary billing contact person setup in the company profile.

### Vendor@Gov e-invoice:

If there are several Sub-BU to invoice for each/group of applicants, company must select the respective applicants to tag to the correct sub-BU for billing purpose.

Can leave blank if not required.

Click 'Save'.

| 0                | i≣ Sponsorship                                                                                                    |                                             |                                                        |                |                       | Approve | × |
|------------------|----------------------------------------------------------------------------------------------------|---------------------------------------------|--------------------------------------------------------|----------------|-----------------------|---------|---|
| All courses      | Pending verification Verified applicants                                                                              | Active enrolments                           | PO No.                                                 |                |                       |         |   |
| Dashboard        | Institution: All 2 Request type: All                                                                                  | Request by: All                             | Contact profile  None Require Vendors@Gov e-invoice No |                |                       |         |   |
| IE               | Application ID                                                                                                    | Applicant name                              | Email address                                          | Contact number | NRIC last four digits | O Yes   |   |
| ponsors          | ITE-TTT-PCC401-240086-00001                                                                                           | Johanna Lorenz                              | johannal@M365x5                                        | 88990099       | 2521                  |         |   |
| Q<br>Transaction |                                                                                                    | Debra Berger                                | debrab@M365x55                                         | 88990099       | 986Z                  |         |   |
| Grant            | a ca 2 items                                                                                                    |                                             |                                                        |                |                       |         |   |
|                  | Contact      Feedback     Report Vulnerability   Privacy Statement       Best viewed using the latest 3 versions of M | Terms of Use<br>Aicrosoft Edge, Mozilla Fir |                                                        | Cancel         |                       |         |   |

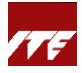

9) After approval, the employee will appear in the 'Verified applicants' tab. At this point, the employee's course application is pending ITE for enrolment once the course has meet the minimum pax.

Sponsored employee will receive notification when the course is confirmed or cancelled at least 2 weeks before course commencement date.

| Ø              | I≣ Sponsorship                                                           |                 |                       |                      |                         | 04                     | ABC Business        |               |
|----------------|--------------------------------------------------------------------------|-----------------|-----------------------|----------------------|-------------------------|------------------------|---------------------|---------------|
| All courses    | Pending verification Verified applicants Act                             | tive enrolments | Historical enrolments | Cancelled applicants |                         |                        |                     |               |
| Dashboard      | Institution: All 2 Application status: All 2 Search by application ID, Q |                 |                       |                      |                         |                        |                     |               |
| i≡<br>iponsors | Application ID  Application                                              | pplicant name   | Email address         | Contact number       | NRIC last four digits 🗘 | Institution ≑          | Course name 🗘       | Course intake |
|                | ITE-TTT-PCC401-240086-00001 Jol                                          | hanna Lorenz    | johannal@M365x5       | 88990099             | 2521                    | Institute of Technical | Train The Trainer - | ITE-TTT-PCC4( |
| (Nansaction    | ITE-JIND-HC2901CJUP-240001 Di                                            | iego Siciliani  | diegos@M365x558       | 88990099             | 999A                    | Institute of Technical | Joint ITE-UPEC      | ITE-JIND-HC29 |

**10)** You may refer to the complete <u>step-by-step guide</u> to manage employees' learning activities, such as application and sponsorships, as well as to track transactions and billing statuses.